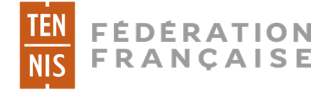

## LES 12 ÉTAPES POUR OBTENIR UN IPIN

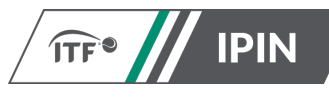

Si vous n'avez jamais eu d'Ipin et que vous souhaitez en obtenir un, vous devez vous connecter au site www.itftennis.com/ipin. Attention, ce site Web n'est pas pris en charge par Internet Explorer ou Edge, nous vous conseillons d'utiliser Chrome, Safari ou Firefox.

| 1 Welcome to IPIN                                                                                                    | 2 Sign up with a new account                                                                                                    | <b>3</b> Sign up with a new account                                                                                                    |
|----------------------------------------------------------------------------------------------------|----------------------------------------------------------------------------------------------------|----------------------------------------------------------------------------------------------------|
| Please note: your password for the old IPIN website will not work. If<br>this is your first time logging into the updated service you will need<br>to update your password. Click "Reset Password" below if this is<br>your first visit to this new site.<br>Email Address | If you already have an IPIN account please do NOT sign up for a new account.<br>The new account will not recognise any rankings you may have or your past results AND you may be overpaying if you take out a second subscription.                                         | Create your ITF Player Account<br>These credentials will be used to log into the IPIN service.<br>1 Email verification<br>2 Security                                                                                                    |
| Password Reset Password SIGN IN Don't have an account? Sign up now                                                                                                    | Instead, please contact the ITF:<br>ITF World Tennis Tour: <u>ipin@itftennis.com</u><br>ITF World Tennis Tour Juniors: <u>ipinjuniors@itftennis.com</u><br>Seniors Circuit: <u>seniors@itftennis.com</u><br>UNIQLO Wheelchair Tennis Tour: <u>wheelchair@itftennis.com</u> | Create your player profile<br>Your player profile will enable you to view and manage your playing<br>schedule for all ITF sanctioned tournaments.<br>3 Player details<br>4 Circuit selection<br>5 Welfare statement<br>6 Terms and conditions |
| Cliquez sur « <b>Sign Up now</b> » en <b>dessous</b> du bouton vert                                                                                                    | Puisque vous n'avez jamais                                                                                                    | Payment GET STARTED                                                                                                    |

bouton vert «Proceed»

eu d'Ipin, cliquez sur le Voici les différentes étapes à faire, cliquez sur le bouton vert «Get Started»

| 4            | Sign up with a new account |
|--------------|----------------------------|
| Email Addres | 5                          |
|              |                            |
|              | SEND VERIFICATION CODE     |
|              |                            |

Indiquez votre adresse mail et cliquez sur le bouton vert «Send verification code». L'ITF va vous envoyer un mot de passe, au besoin regardez dans vos éléments indésirables

| 5 Sign up with a new account                                                          |
|---------------------------------------------------------------------------------------|
| Verification code has been sent to your inbox. Please copy it to the input box below. |
| Email Address                                                                         |
| XXXXXXXXXXX@XX.XX                                                                     |
| Verification code                                                                     |
| xxxxxxx                                                                               |
|                                                                                       |
| VERIFY CODE                                                                           |
| SEND NEW CODE                                                                         |
|                                                                                       |

Indiquez votre adresse mail ainsi que le mot de passe reçu et cliquez sur le bouton vert «Verify code»

| 6         | Sign up with a new account                    |
|-----------|-----------------------------------------------|
|           | Email address verified. You can now continue. |
| Email Ad  | dress                                         |
| XXXX      | XXXXXXX@XX.XX                                 |
|           | CHANGE E-MAIL                                 |
| New Pass  | word                                          |
| ••••      |                                               |
| Confirm I | New Password                                  |
| ••••      | •••••                                         |
|           | CREATE                                        |

Indiquez votre adresse mail, changer votre mot de passe, confirmer le et cliquez sur le bouton vert «Create»

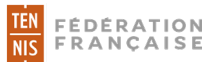

| 7 ITF tennis identity                                                                                              |
|----------------------------------------------------------------------------------------------------|
| Create your ITF tennis identity                                                                                    |
| These credentials will be used to log into the IPIN service                                                        |
| Email verification                                                                                                 |
| Password                                                                                                    |
| Create your player profile                                                                                         |
| Your player profile will enable you to view and manage you playing<br>schedule for all ITF sanctioned tournaments. |
| O Player details                                                                                                   |
| 4 Pass phrase                                                                                                    |
| G Circuit selection                                                                                                |
| 6 Welfare statement                                                                                                |
| 7 Terms and conditions                                                                                             |
| 8 Payment                                                                                                    |
| CREATE PLAYER PROFILE                                                                                              |

Vous devez maintenant créer votre profil de joueur pour cela, cliquez sur le bouton vert «**Create....**»

| Cre                            | éation du profil du joueur                                                               |     |
|--------------------------------|------------------------------------------------------------------------------------------|-----|
|                                | 3 Coordonnées du joueur                                                                  |     |
| Toutes les informations figura | int sur cette page sont obligatoires dans le cadre du proces<br>d'inscription du joueur. | sus |
| rénom                          |                                                                                          |     |
| Nom de famille                 |                                                                                          |     |
| iexe                           |                                                                                          |     |
| Sélectionnez votre sexe        |                                                                                          | ~   |
| Date de naissance              |                                                                                          |     |
| jj/mm/aaaa                     |                                                                                          |     |
| Nationalité                    |                                                                                          |     |
| Sélectionnez votre nationalit  | té                                                                                       | ~   |
| Numéro de portable             |                                                                                          |     |
| Adresse - Ligne 1              |                                                                                          |     |
| Adresse - Ligne 2              |                                                                                          |     |
| Adresse - Ligne 3              |                                                                                          |     |
| ville/village                  |                                                                                          |     |
| Pays/État                      |                                                                                          |     |
|                                |                                                                                          |     |

## Renseignez toutes les zones

| 9           | Création du profil du joueur                                                     |
|-------------|----------------------------------------------------------------------------------|
|             | 4 Phrase de passe                                                                |
| Ve          | uillez configurer votre phrase de passe et une indication pour vous en souvenir. |
| Phrase de p | Jasse                                                                            |
|             |                                                                                  |
| Indication  | concernant la phrase de passe                                                    |
|             |                                                                                  |
|             | SUIVANT                                                                          |
|             |                                                                                  |

**IPIN** 

 Indiquez une phrase ou des mots qui seront utilisés pour confirmer votre identité à l'avenir par l'ITF.

- Donnez un indice pour vous souvenir de cette phrase ou ses mots

| 10                    | Création du profil du joueur                                              |   |
|-----------------------|---------------------------------------------------------------------------|---|
|                       | 5 Sélection du circuit                                                    |   |
|                       | Veuillez choisir les circuits sur lesquels vous êtes autorisé(e) à jouer. |   |
| Ş                     | frē•<br>Beach Tennis                                                      |   |
| ÎTF                   | S Wheelchair Circuit                                                      |   |
| $\mathbf{\mathbf{v}}$ | WerdTennisTour                                                            |   |
| ÎTF                   | Senior Circuit                                                            | 0 |
|                       | SUIVANT                                                                   |   |

Sélectionnez le circuit sur lequel vous allez jouer «Seniors». Ensuite lisez et acceptez le **Player Welfare Statement** puis les **Terms and Conditions.** Aucun paiement ne vous sera demandé.

| 11 | 1 Welcome to IPIN                                                                                                    |  |
|----|----------------------------------------------------------------------------------------------------|--|
|    | Please note: your password for the old IPIN website will not work. If<br>this is your first time logging into the updated service you will need<br>to update your password. Click "Reset Password" below if this is<br>your first visit to this new site. |  |
|    | Email Address                                                                                                    |  |
|    | Password Reset Password                                                                                                    |  |
|    | SIGN IN                                                                                                    |  |
|    | Don't have an account? Sign up now                                                                                                    |  |

Vous pouvez désormais accéder à votre tableau de bord en indiquant votre adresse mail et mot de passe puis en cliquant sur le bouton vert «**Sign in**»

12

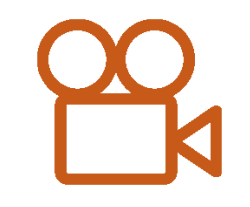

## Une vidéo est aussi disponible sur : <u>youtu.be/jl2wTmFa2fE</u>

En cas de besoin, vous pouvez contacter le service compétition au 01 47 43 48 69 ou au 01 47 43 51 80

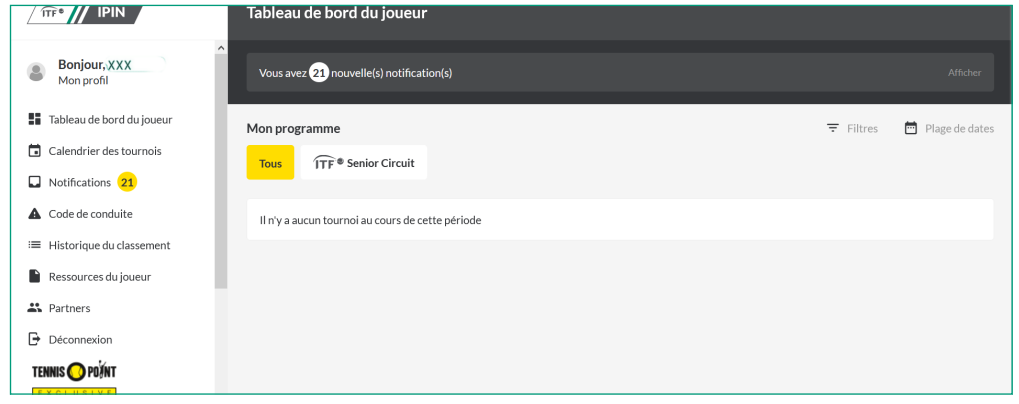

Voici votre tableau de bord, il vous permettra de consulter les fiches descriptives des tournois et de vous y inscrire.